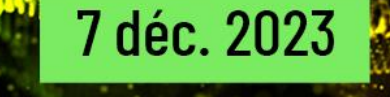

Événement Online

# **Beigeve** Présent et Futur de l'IBM i 2023

Un événement organisé par

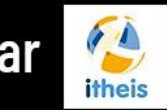

avec la participation d'

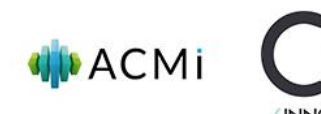

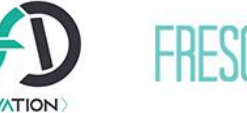

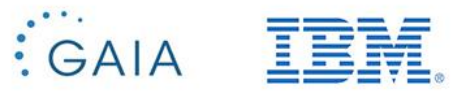

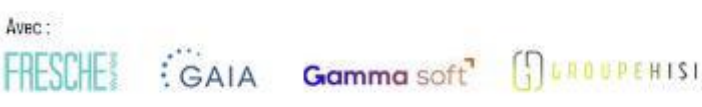

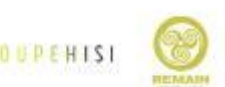

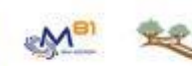

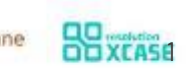

## Surveillez la bonne santé de votre base de données

Un événement organisé par

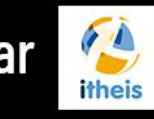

avec la participation d'

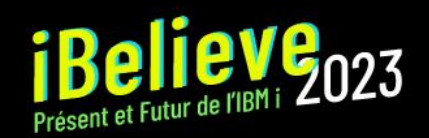

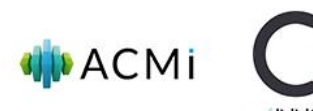

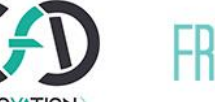

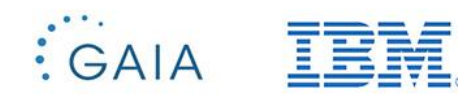

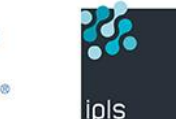

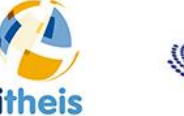

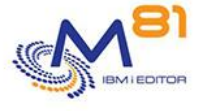

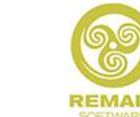

precisely

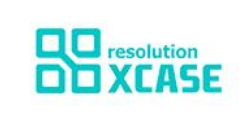

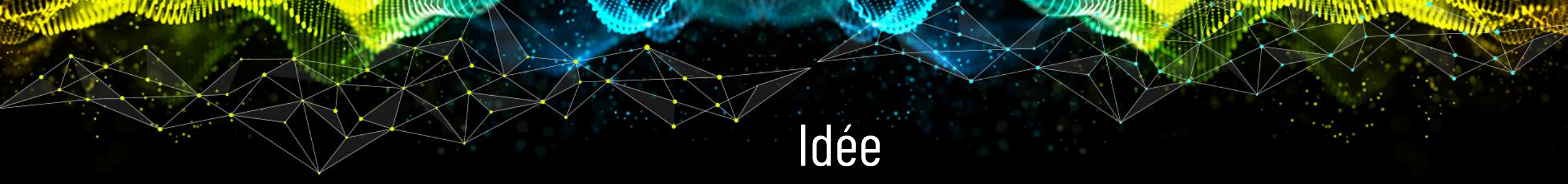

C'est faire prendre en compte qu'on peut (doit) mettre en place un minimum d'administration sur les Bases de Données des IBM i, pour tirer pleinement parti de DB2.

J'ai choisi des actions qui peuvent être mises en place même si vous n'êtes pas un expert du domaine

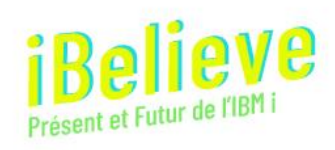

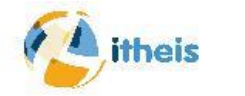

# Thèmes Abordés

#### Stratégie d'indexation

#### L'intérêt du centre de centre de santé

#### Quelques requêtes vitales et faciles à mettre en œuvre

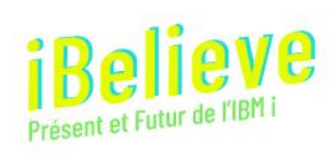

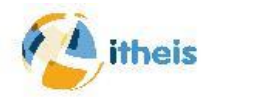

Hier un index était nécessaire pour accéder à un PF selon un critère donné Exemple

 $\circ$  Le client par nom

Aujourd'hui cet index n'est pas nécessaire mais il peut être important pour la performance de vos requêtes, c'est SQE qui est votre optimiseur qui va décider.

Exemple

 $\circ$  select \* from clients where nom = 'BERTHOIN'

L'index est donc le principal élément de performance de votre base de

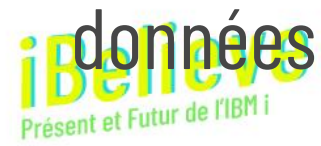

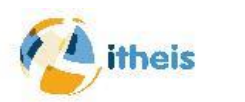

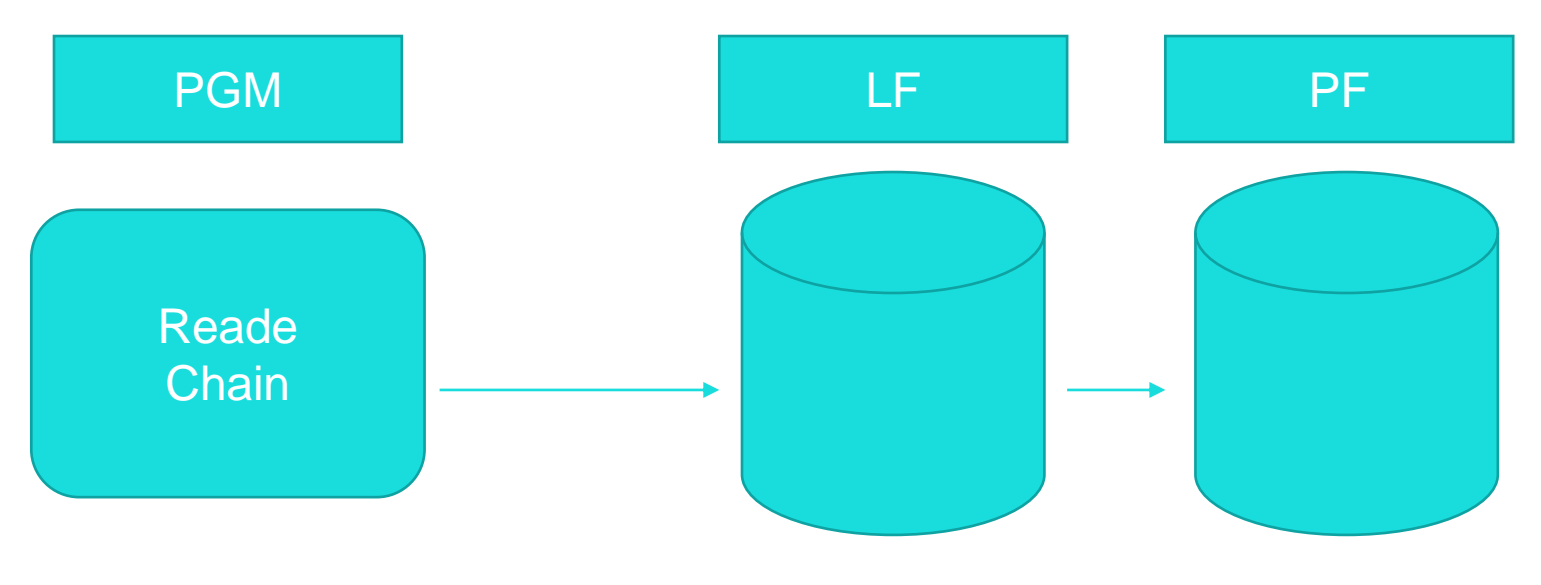

### Avant

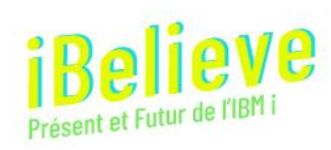

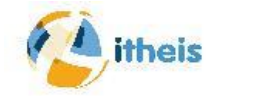

6

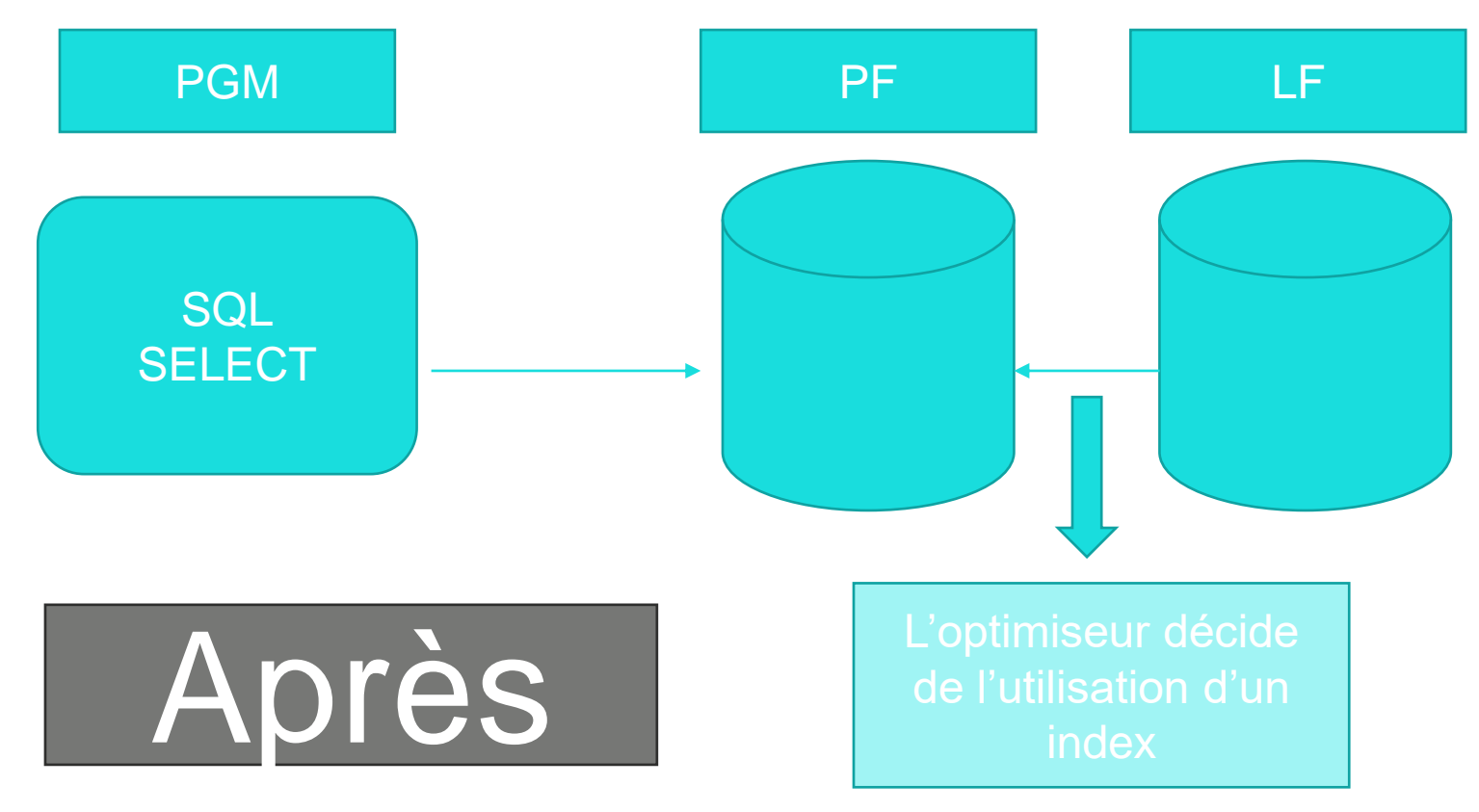

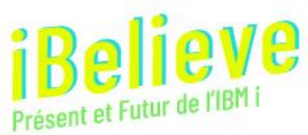

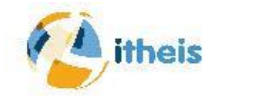

7

Vous avez un outil qui va collecter les statistiques sur ceux-ci, c'est Index Advisor. Il est intégré dans les outils de gestion de votre base de données qui se trouve dans ACS.

Dans schémas

| DOGE_ENVIORI  | 50E ERRORT 0515 0515                        | 10/11/2020 00:07:01                        |
|---------------|---------------------------------------------|--------------------------------------------|
| SQL_FEATURES  | Définition                                  | )1/2020 16:46:29                           |
| SQL_LANGUAGES | Conorato SOL                                | 01/2020 16:46:14                           |
| SQL_SIZING    | Generate SQL                                | 01/2020 16:46:29                           |
| SYSCHARSETS   | Journalisation                              | 01/2020 22:00:31                           |
| SYSIXADV      | Affichage des postes de journal             | 01/2020 16:46:12                           |
| SYSJARCONTEN1 |                                             | 01/2020 16:46:21                           |
| SYSJAROBJECTS | verrous                                     | 01/2020 16:46:21                           |
| SYSLIMTBL     | Lignes verrouillées                         | 01/2020 16:47:52                           |
| SYSPARMS      | Droits                                      | 01/2020 16:46:16                           |
| SYSROUTDEP    |                                             | 01/2020 16:46:22                           |
| SYSROUTINES   | Réinitialisation des compteurs d'opérations | 01/2020 16:46:21                           |
| SYSSEQOBJECTS | Données statistiques                        | 01/2020 16:46:22                           |
| SYSTEXTCOLUM  | Célection neur comparaison                  | 01/2020 16:46:30                           |
| SYSTEXTCONFIG | Selection pour comparaison                  | 01/2020 16:46:30                           |
| SYSTEXTDEFAUL | Commentaires                                | 01/2020 16:46:30                           |
| SYSTEXTINDEXE |                                             | h1/2020 16:46:20                           |
| SYSTEXTSERVER | Outil de conseil à la gestion des index     | Index recommandés                          |
| SYSTEXTSERVER |                                             | Regroupement des index recommandés         |
| SYSTXTLBLS    | Utilisation                                 |                                            |
| SYSTYPES      | Desertes                                    | Mise à blanc de tous les index recommandés |
| SYSVARIABLEDE | Donnees                                     | 2 01/2020 10.10.20                         |
| SYSVARIABLES  |                                             | 01/2020 16:46:23                           |

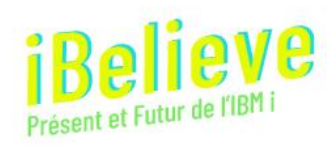

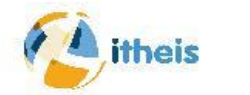

#### Mais également dans Visual Explain

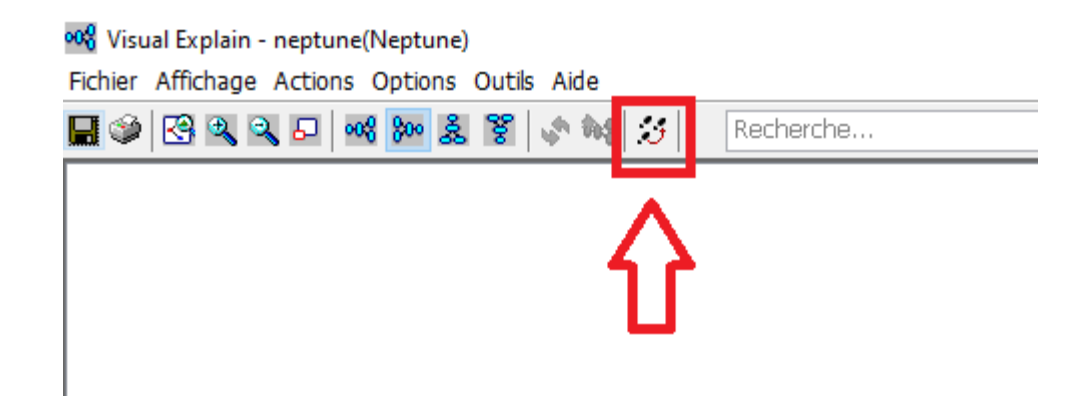

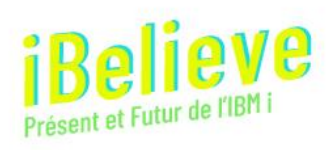

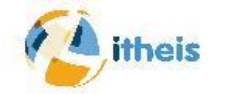

Index Advisor

Il vous présente les index utilisés qu'il a été décidé de construire pour optimiser la requête.

#### Par ACS, vous pouvez :

- $_{\odot}$   $\,$  Voir les index  $\,$
- Créer le script de génération
- Créer directement l'index

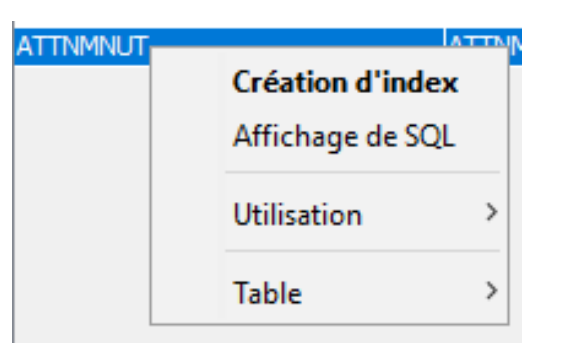

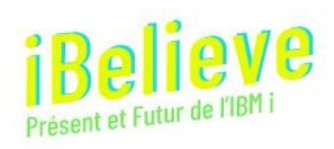

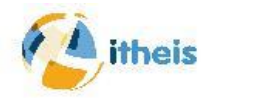

Il produit un fichier que vous pouvez aussi analyser par SQL, c'est SYSIXADV.

Vous pouvez donc l'interroger directement en faisant :

Select \* from QSYS2.SYSIXADV

Il est conseillé d'utiliser la vue index agrégés

 $_{\odot}$  Select \* from QSYS2.CONDIDXA

La politique que vous allez devoir mettre en œuvre consiste à dire « un index sollicité plus de X fois depuis telle période, je le crée » (on peut avoir d'autres critères...)

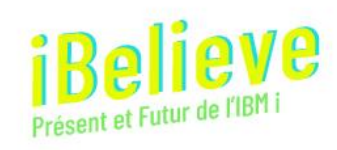

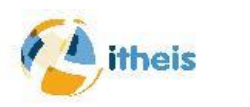

On parle d'index statistiques, ils sont parfois demandés à cause d'une application Tierce, très souvent de la Bl

Vous devrez donc les ajouter en commençant par les MTI, puisque le système a décidé de les matérialiser

Vous pouvez mettre en place une automatisation, vous avez les services SQL dans SYSTOOLS qui vous le permettent

- $_{\odot}$   $\,$  ACT\_ON\_INDEX\_ADVICE pour créer  $\,$
- REMOVE\_INDEXES pour supprimer ceux qui ne sont plus utilisés

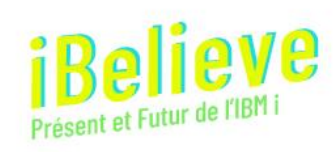

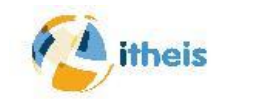

#### Remarques

L'optimisation ne peut être faite que sur votre machine de production, le comportement de vos requêtes, n'étant pas le même sur toutes les machines.

Un index SQL est plus performant qu'un LF sauf si vous lui indiquez le paramètre PAGESIZE( ) par exemple à 128

Les OPNQRYF doivent avoir le paramètre ALWCPYDTA(\*OPTIMIZE)

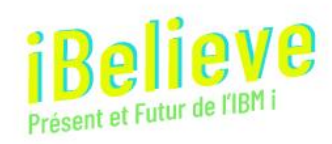

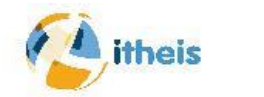

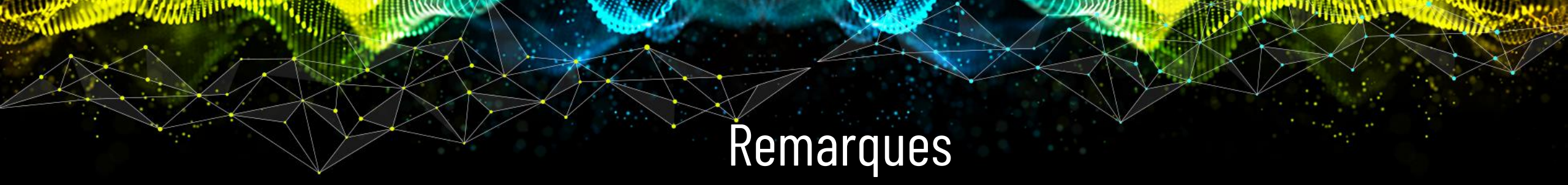

#### Et toujours d'actualité

Vous devez réorganiser vos PF ou table pour effacer les enregistrements supprimés en faisant un RGZPFM.

Pour diminuer le nombre de réorganisations vous pouvez indiquer le paramètre REUSEDLT(\*YES) même sur vos PF, (c'est la valeur par défaut sur les tables SQL)

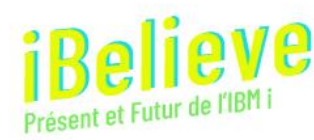

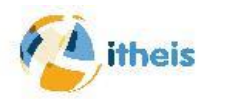

On va faire un petit focus sur les MTI qui doivent être obligatoirement ajoutés, je vais vous montrer comment on voit l'espace qu'ils occupent

On parle de Buckets, c'est des espaces mémoires qu'ils occupent et que vous ne pouvez pas voir par les commandes d'administration traditionnelles

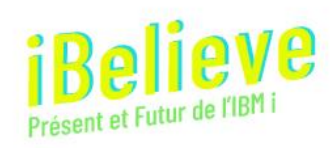

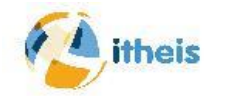

#### Les Buckets :

Ce sont des espaces de mémoire temporaire gérés par le système (ici DB2) pour son usage propre, pour voir ces espaces vous pouvez utiliser Navigator

for i :

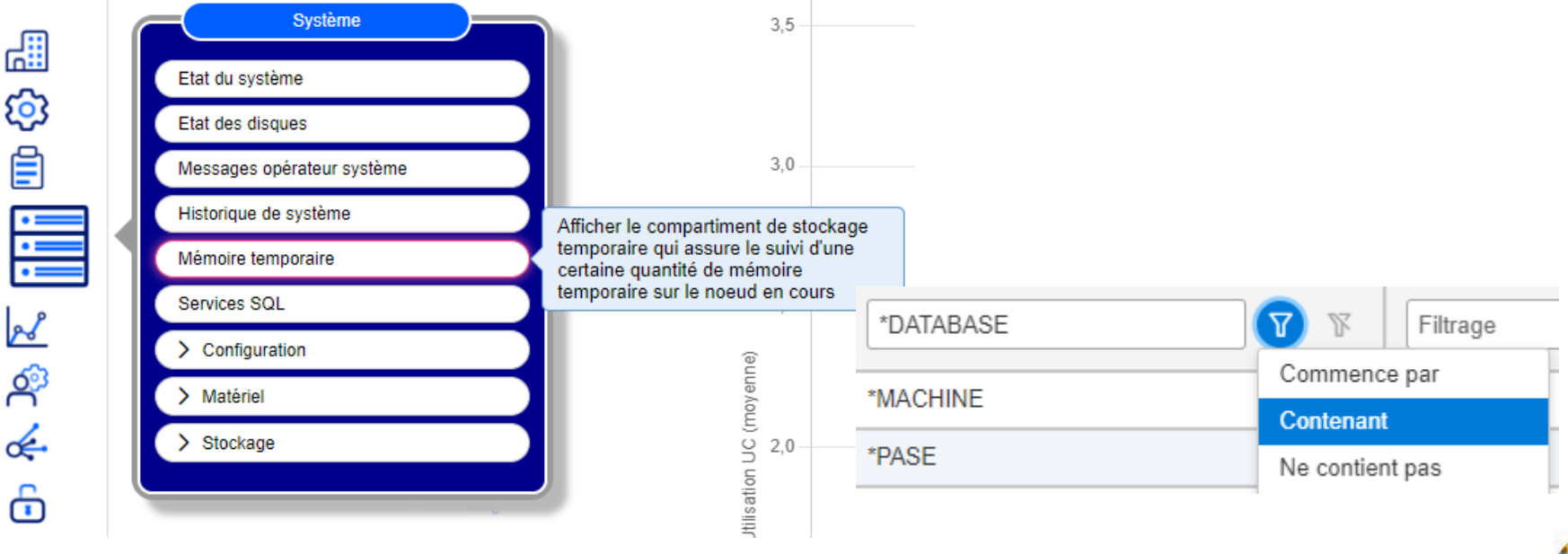

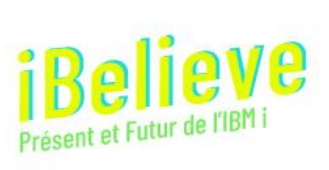

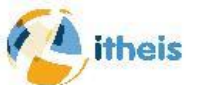

#### Vous retrouvez les Buckets suivants :

| Numéro de la pile  ↑↓ | Nom de pile globale     | ţ1 |
|-----------------------|-------------------------|----|
| Filt 🗘 🍸              | *DATABASE               |    |
| 8                     | *DATABASE Segment Cache |    |
| 9                     | *DATABASE SQE Heap      |    |
| 11                    | *DATABASE DS SQE LOB    |    |
| 12                    | *DATABASE DS SQQQ LOB   |    |
| 14                    | *DATABASE DSI SQE MTI   |    |

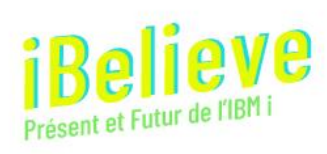

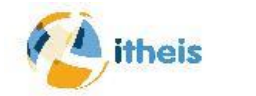

#### Les principaux \*DATABASE SQE Heap".

 Le Bucket est le stockage que l'optimiseur du moteur de requête utilise comme zone de travail temporaire pendant qu'il traite et optimise la requête. Les structures de données internes nécessaires à l'optimisation sont continuellement allouées et désallouées du Bucket. C'est les données du cache SQL SQE leurs durées peuvent être très variables.

#### DATABASE Segment cache

Sert pour conserver temporairement vos données pendant leur traitement. Ces données sont contenues dans des objets d'exécution de requête, des structures telles que des listes, des tampons et des tables de hachage. Ces objets d'exécution implémentent des fonctions et des fonctionnalités telles que le tri, l'agrégation, les tampons pour le multitraitement simultané
 Import de requéte de leurs usages

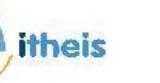

#### Les principaux DATABASE DS SQQQ LOB et DATABASE DS SQE LOB

- Ces 2 espaces servent évidement à l'utilisation des LOB, mais aussi CLOB ou BLOB.
- Leur taille dépend de leurs utilisations sur votre système

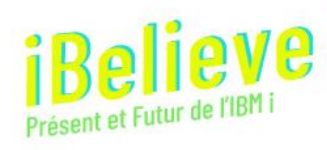

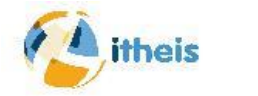

#### \*DATABASE DSI SQE MTI

- Contiendra les index temporaires maintenus (MTI) sont disponibles pour aider le moteur de requête à la fois dans l'optimisation et l'exécution des requêtes. Structurellement et fonctionnellement, ces index sont identiques aux index de base permanents créés par un utilisateur, mais ils sont entièrement gérés par le moteur de requête.
- C'est ce que vous perdez à chaque IPL, c'est le Bucket où vous pouvez agir en créant les index demandés,
- Pour connaitre ces index vous avez un service SQL QSYS2.MTI\_INFO qui se base sur statistiques d'Index Advisor
- $\circ$  Exemple :
  - SELECT \* FROM TABLE(QSYS2.MTI\_INFO('Votre data base')) Where LAST\_BUILD\_START\_TIME > *current date* - 7 *days*;

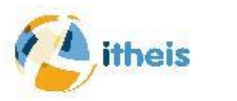

En ajoutant les index recommandés vous verrez diminuer cette taille qui sera donc récupérable par les autres Buckets. Pour les autres, il est difficile d'agir, mais une grande variation peut indiquer

un comportement déviant.

Il existe une vue SQL qui va vous permettre de voir les tailles occupées par les différents Buckets c'est la vue QSYS2.SYSTMPSTG

Exemple :

 $_{\odot}$  SELECT \* FROM QSYS2.SYSTMPSTG

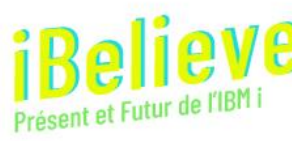

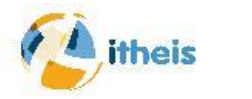

Vous mettre en place un suivi rapide de l'évolution de ces espaces temporaires, vous pouvez procéder comme ceci

La première fois

CREATE TABLE votre\_bib.suivibkt AS (SELECT *CURRENT TIMESTAMP* AS date\_heure, BUCKET\_NUMBER, GLOBAL\_BUCKET\_NAME, BUCKET\_CURRENT\_SIZE, BUCKET\_LIMIT\_SIZE FROM QSYS2.SYSTMPSTG) WITH DATA;

Par la suite planifié à la fréquence voulue

insert into votre\_bib.suivibkt (SELECT CURRENT TIMESTAMP AS date\_heure, BUCKET\_NUMBER, GLOBAL\_BUCKET\_NAME, BUCKET\_CURRENT\_SIZE, BUCKET\_LIMIT\_SIZE FROM QSYS2.SYSTMPSTG)

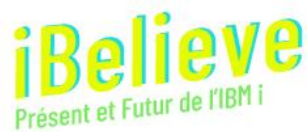

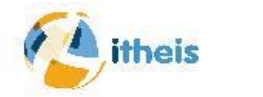

#### Sélectionnez la perspective voulue

Etude des données

| Contexte                   |                                                   |                        |                                                       |
|----------------------------|---------------------------------------------------|------------------------|-------------------------------------------------------|
| Bibliothèque de collecte : | Intervalle de graphique :                         | N                      | om de la collecte :                                   |
| QPFRDATA                   | Voir tous les points                              | <b>~</b>               | Q320000004 - 16/11/2023 00:00:04 - *CSFILE - V7R4M0 - |
| Nom du module              | Chemin de la perspective                          | Perspective            | î↓                                                    |
| Base de données 🗸 🗸        | Tout                                              | Filtrage               | <b></b> 7                                             |
| Base de données            | Données de performance SQL > Services de collecte | Recherches de          | e mémoire cache de plan                               |
| Base de données            | Données de performance SQL > Services de collecte | <u>Plans détaillés</u> |                                                       |
| Base de données            | Données de performance SQL > Services de collecte | Index temporai         | res conservés <u>(MTI)</u>                            |

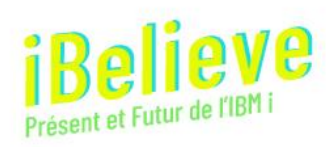

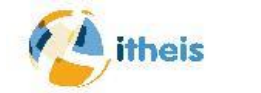

#### Dans Navigator for i, la vue obtenue est celle-ci

Pour comprendre, observez cette vue derrière un IPL

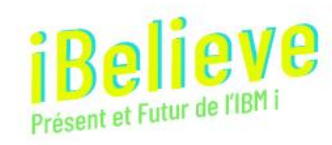

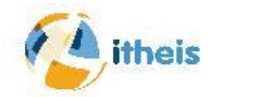

24

#### Vous avez d'autres vues intéressantes, par exemple la CPU utilisée par SQL.

| Operation       Nom du module     1↓     Chem       Base de données     ✓     Tout |                         |                         |                                                                                            |                                                         |           |
|------------------------------------------------------------------------------------|-------------------------|-------------------------|--------------------------------------------------------------------------------------------|---------------------------------------------------------|-----------|
| Nom du module     ↑↓     Chem       Base de données     ✓     Tout                 | Voir tous les points    | <b>~</b>                | Q322053613 - 18/11/2023 05:36:14 - *CSFIL                                                  | E - V7R4M0 -                                            |           |
| Base de données  V Tout                                                            | in de la perspective î↓ | Perspective             |                                                                                            | î↓                                                      |           |
|                                                                                    | ×                       | Filtrage                |                                                                                            | $\nabla$                                                |           |
| Base de données                                                                    |                         | Lectures et écrit       | tures d'E-S                                                                                |                                                         |           |
| Base de données                                                                    |                         | Vue d'ensemble<br>Etude | e de l'utilisation de l'UC SQL<br>des données Etude des données > Vue d'ensemble           | de l'utilisation de l'UC SQL                            |           |
| olieve                                                                             |                         | Con                     | densemble de l'utilisation de l'UC SQL<br>texte<br>d'ensemble de l'utilisation de l'UC SQL | 6 <sup>8999</sup> 1 <sup>7690</sup> 1 <sup>7690</sup> 7 | مرعم مرعم |

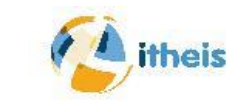

Utilisez DB2<sup>®</sup> for IBM<sup>®</sup> i Health Center pour capturer des informations sur votre base de données.

Vous pouvez afficher le nombre total d'objets, les limites de taille des objets sélectionnés, les limites de conception des objets sélectionnés, les limites environnementales et le niveau d'activité.

L'idée de base c'est d'avoir des alertes avant que le système ne sature définitivement.

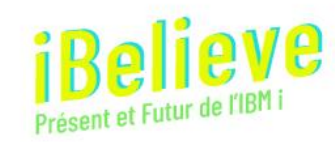

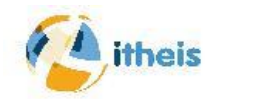

#### Dans ACS

#### Choisir l'onglet Schémas

| Fichier Edit | tion Affichage Actions Outils                                            |                          |
|--------------|--------------------------------------------------------------------------|--------------------------|
| Bases d      | e données                                                                |                          |
|              | Ouverture dans une nouvelle fenêtre<br>Sauvegarde du contenu de la liste | Ctrl+S                   |
|              | Colonnes<br>Inclusion                                                    | Ctrl+Maj+C<br>Ctrl+Maj+I |
|              | Régénération                                                             | F5                       |
|              | Modification des attributs de requête                                    |                          |
|              | Centre de santé                                                          |                          |
|              | Outil de conseil à la gestion des index<br>Exécution de scripts SQL      | >                        |
|              | Suppression                                                              | Supprimer                |
|              | Nouveau                                                                  | >                        |
|              | Propriétés                                                               |                          |

Schémas - neptune

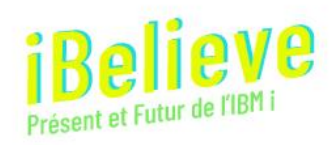

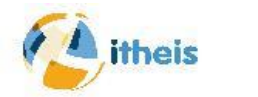

#### Dans ACS, onglet vue globale

| Sentre de santé - neptune(NEPTUNE)                   |                            |         |                    |  | _ |            | ×     |
|------------------------------------------------------|----------------------------|---------|--------------------|--|---|------------|-------|
| Vue globale Limites d'environnement Activité Limites | s de taille Limites de con | ception | Limites du système |  |   |            |       |
| Paramètres d'analyse                                 |                            |         |                    |  |   |            |       |
| Schéma : GREFER                                      |                            |         |                    |  |   | Modificati | ion   |
| Mesure - 19/11/2023 à 09:27:53                       |                            |         |                    |  |   |            |       |
| Mesure - 19/11/2023 à 09:27:53                       | Valeur                     |         |                    |  |   |            |       |
| Schemas                                              | 1                          |         |                    |  |   |            |       |
|                                                      |                            |         |                    |  |   |            |       |
| Non-partitioned tables                               | 24                         |         |                    |  |   |            |       |
| Partitioned tables                                   | 0                          |         |                    |  |   |            |       |
| Distributed tables                                   | 0                          |         |                    |  |   |            |       |
| Materialized query tables                            | 1                          |         |                    |  |   |            |       |
| Physical files                                       | 8                          |         |                    |  |   |            |       |
| III Source files                                     | 13                         |         |                    |  |   |            |       |
| 📧 💏 Views                                            |                            |         |                    |  |   |            |       |
| 😥 📩 Indexes                                          |                            |         |                    |  |   |            |       |
| Constraints                                          |                            |         |                    |  |   |            |       |
| Triggers                                             |                            |         |                    |  |   |            |       |
| 🕢 🖶 Aliases                                          |                            |         |                    |  |   |            |       |
| 😥 😾 Procedures                                       |                            |         |                    |  |   |            |       |
| 🕢 🔢 Functions                                        |                            |         |                    |  |   |            |       |
| Sol Miscellaneous                                    |                            |         |                    |  |   |            |       |
|                                                      |                            |         |                    |  |   |            |       |
|                                                      |                            |         |                    |  |   |            |       |
|                                                      |                            |         |                    |  |   |            |       |
|                                                      |                            |         |                    |  |   |            |       |
|                                                      |                            |         |                    |  |   |            |       |
|                                                      |                            |         |                    |  |   |            |       |
| L                                                    |                            |         |                    |  |   |            |       |
|                                                      |                            |         |                    |  |   |            |       |
| ▼                                                    |                            |         |                    |  |   |            |       |
|                                                      |                            |         |                    |  |   |            |       |
| Régénération Affichage de l'historique Sa            | auvegarde                  |         |                    |  |   |            |       |
|                                                      |                            |         |                    |  |   |            |       |
|                                                      |                            |         |                    |  |   |            |       |
|                                                      |                            |         |                    |  |   | Ferme      | eture |

Vous permet d'avoir une vue rapide des éléments de votre DB

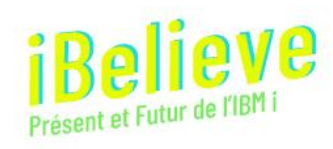

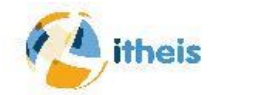

#### Dans ACS, onglet Limites d'environnement

| Centre de santé - neptune(NEPTUNE)                                                   |                      |                       | _    |           |
|--------------------------------------------------------------------------------------|----------------------|-----------------------|------|-----------|
| Vue globale Limites d'environnement Activité Limites de taille Limites de conception | Limites du système   |                       |      |           |
| Limite d'environnement - 19/11/2023 à 09:31:59                                       | Limites établies :   | 18/11/2023 à 05:30:32 |      |           |
| Limite d'environnement - 19/11/2023 à 09:31:59                                       | Valeur               | Limite (pourcentage)  | Etat | Date d'e  |
| Nombre max de pointeurs LOB et XML par travail (16 000 000)                          |                      |                       |      |           |
| Nombre max de descripteurs actifs par travail                                        |                      |                       |      |           |
| Longueur maximum d'une instruction SQL par travail (2 Mo)                            |                      |                       |      |           |
| SQL0901 UNEXPECTED ERROR:0 MESSAGE: CPF836E F/QTNCMTSP-MOD                           |                      |                       |      |           |
| SQL0901 UNEXPECTED ERROR:2203 MESSAGE: SQL0901 F/QSQRUN3-MOD                         |                      |                       |      |           |
| SQL0901 UNEXPECTED ERROR:2203 MESSAGE: SQL0901 F/QSQRUN3-MOD                         |                      |                       |      |           |
| SQL0901 UNEXPECTED ERROR: 1025 MESSAGE: MCH3601 F/stringHighUse 1                    |                      |                       |      |           |
| SQL0901 UNEXPECTED ERROR:4009 MESSAGE: SQL0901 F/QSQDROP-MOD                         |                      |                       |      |           |
| SQL0901 UNEXPECTED ERROR:4305 MESSAGE: SQL0901 F/QSQCRTI-MODU                        |                      |                       |      |           |
| SQL0901 UNEXPECTED ERROR:4305 MESSAGE: SQL0901 F/QSQCRTI-MODU                        |                      |                       |      |           |
| SQL0901 UNEXPECTED ERROR:4305 MESSAGE: SQL0901 F/QSQCRTI-MODU                        |                      |                       |      |           |
| SQL0901 UNEXPECTED ERROR:4305 MESSAGE: SQL0901 F/QSQCRTI-MODU                        |                      |                       |      |           |
| SQL0901 UNEXPECTED ERROR:4009     MESSAGE: SQL0901 F/QSQDROP-MOD                     |                      |                       |      |           |
|                                                                                      |                      |                       |      |           |
| <                                                                                    |                      |                       |      | >         |
| Régénération         Effacement         Affichage de l'historique         Sauvegarde | Modification du seui | l d'état              |      |           |
|                                                                                      |                      |                       |      | Fermeture |

Vous avez par exemple les erreurs SQL0901 Believe

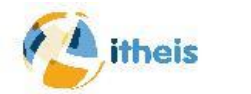

#### Dans ACS, onglet Activité

| 😵 Centre de san      | té - neptune(NEPTUNE)            |                      |                    |                  |     |        | - |            | ×       |
|----------------------|----------------------------------|----------------------|--------------------|------------------|-----|--------|---|------------|---------|
| Vue globale Limite   | es d'environnement Activité Lin  | nites de taille Limi | ites de conception | Limites du syste | ème |        |   |            |         |
| Paramètres d'ana     | lyse                             |                      |                    |                  |     |        |   |            |         |
| Utilisation de       | s filtres suivants               |                      |                    |                  |     |        |   | Modificati | on      |
| Caháma i             | CDEEED                           |                      |                    |                  |     |        |   |            |         |
| Schema :             | GREFER                           |                      |                    |                  |     |        |   |            |         |
| Objet :              | Tous les noms                    |                      |                    |                  |     |        |   |            |         |
| Objets par a         | ctivité: 10                      |                      |                    |                  |     |        |   |            |         |
| O Utilisation du     | fichier historique suivant       |                      |                    |                  |     |        |   |            |         |
| Fichior histor       | iouo I                           |                      |                    |                  |     |        |   |            |         |
| Fichier histor       | ique :                           |                      |                    |                  |     |        |   |            |         |
|                      |                                  |                      |                    |                  |     |        |   |            |         |
| Activité - 19/11/202 | 23 à 09:35:08                    |                      |                    |                  |     |        |   |            |         |
| Activité - 19/11/20  | 023 à 09:35:08                   |                      |                    | Valeur           |     | Etat   | 1 |            |         |
| Opérations           | d'insertion                      |                      |                    |                  |     |        | _ |            |         |
| GREFER               | R.LSTSRC (LSTSRC)                |                      |                    |                  | 384 | Normal |   |            |         |
| GREFER               | R.HSTREF (HSTREF)                |                      |                    |                  | 2   | Normal |   |            |         |
| GREFER               | R.LSTMBRSRC (LSTMBRSRC)          |                      |                    |                  | 2   | Normal |   |            |         |
| GREFER               | R.HISTO01 (HISTO01)              |                      |                    |                  | 1   | Normal |   |            |         |
| 🗄 🔂 Opérations       | de mise à jour                   |                      |                    |                  |     |        |   |            |         |
| Opérations           | de suppression                   |                      |                    |                  |     |        |   |            |         |
| Lectures log         | giques                           |                      |                    |                  |     |        |   |            |         |
| Ectures photos       | nysiques                         |                      |                    |                  |     |        |   |            |         |
| E- Constructio       | ons/reconstructions d'index      |                      |                    |                  |     |        |   |            |         |
| GREFER               | R.LSTSRC (LSTSRC)                |                      |                    |                  | 3   | Normal |   |            |         |
| GREFER               | R.HISTO01 (HISTO01)              |                      |                    |                  | 1   | Normal |   |            |         |
| Opérations           | de réorganisation de l'espace de | données              |                    |                  |     |        |   |            |         |
| 🕀 🔤 Nombre d'o       | uvertures complètes              |                      |                    |                  |     |        |   |            |         |
| 🕀 🔤 Nombre de        | fermetures complètes             |                      |                    |                  |     |        |   |            |         |
| Nombre de            | jours d'utilisation              |                      |                    |                  |     |        |   |            |         |
| Utilisation d        | le la requête d'index            |                      |                    |                  |     |        |   |            |         |
| Utilisation s        | tatistique de la requête d'index |                      |                    |                  |     |        |   |            |         |
| 🗄 💦 Lectures à       | accès séquentiel                 |                      |                    |                  |     |        |   |            |         |
| I                    |                                  |                      |                    |                  |     |        |   |            |         |
| Régénération         | Affichage de l'historique        | Sauvegarde           | Modification du    | seuil d'état     |     |        |   |            |         |
|                      |                                  |                      |                    |                  |     |        |   |            |         |
|                      |                                  |                      |                    |                  |     |        |   |            |         |
|                      |                                  |                      |                    |                  |     |        |   | Ferme      | eture   |
|                      |                                  |                      |                    |                  |     |        |   | - Came     | a con c |

Vous avez par exemple, les créations, suppressions, etc ...

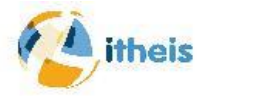

#### Dans ACS, limites de taille

| globale Limite     | es d'environnement Activité Lir    | nites de taille Limites   | de conception Lir     | nites du système |                      |        |               |
|--------------------|------------------------------------|---------------------------|-----------------------|------------------|----------------------|--------|---------------|
| aramètres d'ana    | alyse                              |                           |                       |                  |                      |        |               |
| Utilisation de     | es filtres suivants                |                           |                       |                  |                      |        | Modification. |
| Schéma ·           | CREEP                              |                           |                       |                  |                      |        |               |
| Senema .           |                                    |                           |                       |                  |                      |        |               |
| Objet :            | Tous les noms                      |                           |                       |                  |                      |        |               |
| Objets par li      | mite: 10                           |                           |                       |                  |                      |        |               |
| ) Utilisation du   | fichier historique suivant         |                           |                       |                  |                      |        |               |
|                    |                                    |                           |                       |                  |                      |        |               |
| Fichier histor     | ique :                             |                           |                       |                  |                      |        |               |
|                    |                                    |                           |                       |                  |                      |        |               |
| e de taille - 19/  | /11/2023 à 09:37:32                |                           |                       |                  |                      |        |               |
| ite de taille - 19 | 9/11/2023 à 09:37:32               |                           |                       | Valeur           | Limite (nourcentage) | Etat   |               |
| Nombre ma          | ax de toutes les lignes dans une r | partition (4 294 967 28   | 8)                    | - Circuit        | cante (pour certage) | 2101   |               |
| GREFE              | R.LSTSRC (LSTSRC)                  |                           | 0,                    | 6 705 652        | 0,15                 | Normal |               |
| GREFE              | R.LSTREF (LSTREF)                  |                           |                       | 203 521          | 0,00                 | Normal |               |
| GREFE              | R.DBLSRC (DBLSRC)                  |                           |                       | 87 588           | 0,00                 | Normal |               |
| GREFE              | R.RESULT1 (RESULT1)                |                           |                       | 62 115           | 0,00                 | Normal |               |
| GREFE              | R.LSTOBJ (LSTOBJ)                  |                           |                       | 51 272           | 0,00                 | Normal |               |
| GREFE              | R.GS_T (DBLSRC)                    |                           |                       | 36 146           | 0,00                 | Normal |               |
| GREFE              | R.LSTFMT (LSTFMT)                  |                           |                       | 29 596           | 0,00                 | Normal |               |
| GREFE              | R.LSTDBR (LSTDBR)                  |                           |                       | 17 487           | 0,00                 | Normal |               |
| GREFE              | R.LSTSRC_MQT (LSTSRC_MQT)          |                           |                       | 8 800            | 0,00                 | Normal |               |
| Mombro ma          | R.LSTPGM (LSTPGM)                  | Sting (4 204 067 200)     |                       | 34//             | 0,00                 | Normal |               |
| Nombre ma          | ax de lignes supprimées dans une   | partition (4 294 967 288) | 99)                   |                  |                      |        |               |
| Taille maxin       | num des données dans une parti     | tion de table (1.7To)     |                       |                  |                      |        |               |
| Nombre ma          | ax de lignes en dépassement dan    | s une partition (4 294 9  | 967 288)              |                  |                      |        |               |
| Taille maxin       | num d'un index *MAX1TB (1,7 Tr     | o)                        |                       |                  |                      |        |               |
| Nombre ma          | ax d'entrées d'index               |                           |                       |                  |                      |        |               |
| Nombre tot         | tal d'instructions SQL             |                           |                       |                  |                      |        |               |
|                    | tal d'instructions COL activos     |                           |                       |                  |                      |        |               |
| Nombro tot         |                                    |                           |                       |                  |                      |        |               |
| Nombro tot         |                                    |                           |                       |                  |                      |        |               |
| Nombro tot         | Affichage de l'historique          | Sauvegarde M              | lodification du seuil | d'état           |                      |        |               |

Vous avez par exemple, les tables avec le plus d'enregistrements

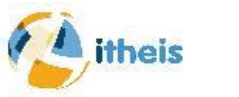

#### Dans ACS, limites de conception

| Centre de santé - neptune(NEPTUNE)                                                  |                    |                      | -      |             | ×    |
|-------------------------------------------------------------------------------------|--------------------|----------------------|--------|-------------|------|
| ue globale Limites d'environnement Activité Limites de taille Limites de conception | Limites du système |                      |        |             |      |
| Paramètres d'analyse                                                                |                    |                      |        |             |      |
| Utilisation des filtres suivants                                                    |                    |                      |        | Modificatio | m    |
| Schéma · GREEER                                                                     |                    |                      |        |             | _    |
|                                                                                     |                    |                      |        |             |      |
| Objet : Tous les noms                                                               |                    |                      |        |             |      |
| Objets par limite : 10                                                              |                    |                      |        |             |      |
| 🔾 Utilisation du fichier historique suivant                                         |                    |                      |        |             |      |
| Fichier historique :                                                                |                    |                      |        |             |      |
|                                                                                     |                    |                      |        |             |      |
| nite de conception - 19/11/2023 à 09:42:25                                          |                    |                      |        |             |      |
| imite de conception - 19/11/2023 à 09:42:25                                         | Valeur             | Limite (pourcentage) | Etat   |             |      |
| Nombre max de colonnes dans une table ou une vue (8 000)                            | 115                | 1.42                 | Nermal |             | ^    |
|                                                                                     | 53                 | 0.66                 | Normal |             | - 11 |
|                                                                                     | 39                 | 0,00                 | Normal |             | -    |
|                                                                                     | 32                 | 0,40                 | Normal |             | -    |
|                                                                                     | 18                 | 0,10                 | Normal |             | - 11 |
|                                                                                     | 18                 | 0,22                 | Normal |             | _    |
| GREFER LISTIDEB                                                                     | 16                 | 0,20                 | Normal |             | _    |
| GREFER.LSTDBR                                                                       | 16                 | 0,20                 | Normal |             | _    |
| GREFER.GS T                                                                         | 8                  | 0,10                 | Normal |             | _    |
| GREFER.DBLSRC                                                                       | 8                  | 0,10                 | Normal |             | _    |
| E Longueur maximum d'une ligne (32 ko)                                              |                    |                      |        |             | _    |
| Longueur de ligne maximum avec objets LOB (3,5 Go)                                  |                    |                      |        |             | _    |
| Nombre max de colonnes dans une clé d'index (120)                                   |                    |                      |        |             | _    |
| E Longueur maximum d'une clé (32 ko)                                                |                    |                      |        |             |      |
| Nombre max de tables référencées dans une vue ou une logique (1 000)                |                    |                      |        |             |      |
| Nombre max de membres (32 767)                                                      |                    |                      |        |             | _    |
| Nombre max de paramètres dans une fonction (2 000)                                  |                    |                      |        |             |      |
| Nombro may do paramètros dans uno procéduro. (2.000)                                |                    |                      |        |             | 5    |
| Régénération Affichage de l'historique Sauvegarde Modification du                   | seuil d'état       |                      |        |             | -    |
|                                                                                     |                    |                      |        |             |      |
|                                                                                     |                    |                      |        |             |      |
|                                                                                     |                    |                      |        | Ferme       | ture |

Intéressant si vous avez de très grosses DB

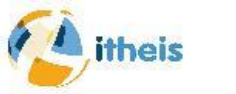

#### Dans ACS, limites de système

| Centre de santé - neptune(NEPTUNE)                                                     |                         |           | -                   |            | ×  |
|----------------------------------------------------------------------------------------|-------------------------|-----------|---------------------|------------|----|
| Vue globale Limites d'environnement Activité Limites de taille Limites de concept      | tion Limites du système |           |                     |            |    |
| Paramètres d'analyse                                                                   |                         |           |                     |            | _  |
| Utilisation des filtres suivants                                                       |                         |           | M                   | dification |    |
| Schéme : CREEER                                                                        |                         |           |                     |            |    |
| Schema : GREFER                                                                        |                         |           |                     |            |    |
| Objets par limite : 10                                                                 |                         |           |                     |            |    |
| Date d'enregistrement : Tout                                                           |                         |           |                     |            |    |
| Limites du système - 19/11/2023 à 09:45:50                                             |                         |           |                     |            |    |
| Limites du système - 19/11/2023 à 09:45:50                                             | Catégorie de limite     | Valeur    | Limite (pourcentage | )          | E  |
| 🖃 📙 Limites de l'objet                                                                 |                         |           |                     |            |    |
| <ul> <li>Nombre max de toutes les lignes dans une partition (4 294 967 288)</li> </ul> | Base de données et SQL  | 6 603 818 | 0,1                 | 5          |    |
| Nombre max de lignes valides dans une partition (4 294 967 288)                        | Base de données et SQL  | 6 603 818 | 0,1                 | 5          |    |
|                                                                                        |                         |           |                     |            |    |
| <                                                                                      |                         |           |                     |            | >  |
| Régénération Modification du seuil d'état                                              |                         |           |                     |            |    |
|                                                                                        |                         |           |                     |            |    |
|                                                                                        |                         |           |                     | Fermetu    | re |

Nombre maximum d'enregistrements de votre DB

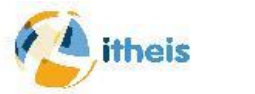

Le centre de santé c'est également des fichiers , voici les 2 principaux.

- Le premier c'est les évènements tracés avec les limites
- **QSYS2.SQL\_SIZING**
- Le deuxième c'est les remontées d'alerte
- $\circ$  QSYS2.SYSLIMTBL

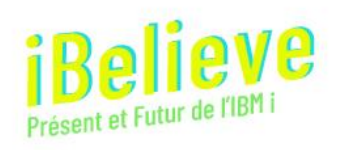

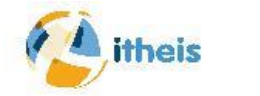

Pour avoir des remontées en temps réel, vous pouvez mettre un trigger sur le fichier QSYS2.SYSLIMTBL. Par exemple pour les limites de taille de fichier pour remplacer le paramètre SIZE() de la commande CRTPF, ou CHGPF

- CREATE OR REPLACE TRIGGER<votre\_bib>.LIMITS\_MAXE\_ENREG
- AFTER INSERT ON QSYS2.SYSLIMTBL
- REFERENCING NEW AS N FOR EACH ROW MODE DB2ROW
- SET OPTION USRPRF=\*OWNER, DYNUSRPRF=\*OWNER
- BEGIN ATOMIC
- DECLARE "ERROR" INTEGER;
- DECLARE EXIT HANDLER FOR SQLEXCEPTION SET "ERROR" = 1;
- /\* Contrôle à faire ici sur id 15000 \*/
- $\circ$  IF (N.LIMIT\_ID = 15000 AND
- N.CURRENT\_VALUE > valeur\_max) THEN
  - /\* Action à déclencher \*/
- < exemple envoyer un email et même holdér le job >
- END IF;

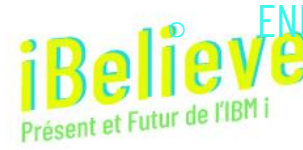

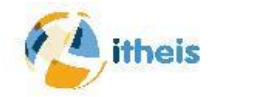

#### Vous pouvez par exemple :

- Mettre une valeur limite par défaut et gérer des exceptions pour les grosses tables.
- Faire des remontées d'alertes vers QSYSOPR, MAIL ou Nagios.
- Holder ou arrêter le travail par rapport aux critères identifiés
- Historiser les limites atteintes pour les analyser à posteriori

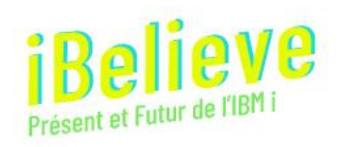

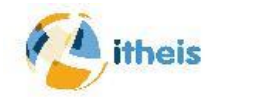

### Quand vous approchez des limites de la base de données vous recevez un message SQL7062 dans QSYSOPR

|          | Messages disponibles                                   |                      |           |                 | Messages | à surveiller |   |   |  |
|----------|--------------------------------------------------------|----------------------|-----------|-----------------|----------|--------------|---|---|--|
|          | Recherche par nom                                      |                      | Q         |                 | Recherch | e par nom    | Q |   |  |
| ^        | Groupe de limites d'utilisa<br>d'expiration de licence | tion et              | ^         | >               |          |              |   | ~ |  |
| *        | Protection par disque mire<br>interrompue              | pir                  |           | <b>&gt;&gt;</b> |          |              |   | * |  |
| ~        | Une erreur de miroir ou d'<br>produite                 | unité s'est          |           | <               |          |              |   | ~ |  |
| *        | Disque RAID non opératio                               | onnel                |           |                 |          |              |   | × |  |
|          | Groupe de seuils de stock                              | age                  |           | _               |          |              |   | — |  |
|          | SQL proche de la table de<br>du système                | es limites           |           |                 |          |              |   |   |  |
|          | Les tables de travaux sys<br>proches de la capacité ma | tème sont<br>aximale | -         |                 |          |              |   |   |  |
| ) Ajoute | er un ensemble de message                              | es défini p          | ar l'util | isateur:        |          |              |   |   |  |
| D mess   | sage                                                   | Tous 🗸               |           |                 |          |              |   |   |  |
| Type de  | message                                                | Tous 🗸               |           |                 |          |              |   |   |  |
| Gravité  |                                                        | >= ~                 | 0         |                 |          | 0 à 99       |   |   |  |
|          | o Avioc                                                |                      |           |                 |          |              |   |   |  |

Vous pouvez par exemple mettre en place un moniteur de message dans Navigator for i

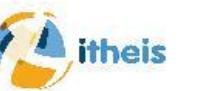

Vous pouvez aller beaucoup plus loin, si vous le désirez, vous avez d'autres services SQL qui vont vous permettre de tirer parti de ce logiciel.

Par exemple vous avez des procédures pour déclencher des actions dans QSYS2 et SYSTOOLS .

Exemple :

 QSYS2.Health\_Activity() qui renvoie le décompte récapitulatif des opérations de base de données et SQL sur un ensemble d'objets au sein d'un ou plusieurs schémas

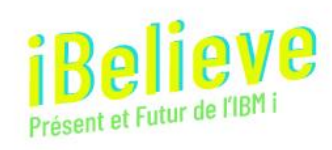

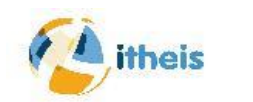

#### Quelques éléments à superviser

#### 1) Le catalogue:

- C'est tables qui référencent toute votre base DB2
- Vous avez une fonction table ANALYZE\_CATALOG qui vous permettra de détecter les éventuels problèmes

#### Exemple :

```
o select *
   from table (
        qsys2.analyze_catalog(option => 'DBXREF', library_name => '*ALL')
        );
```

Un catalogue endommagé peut entrainer de gros ralentissements.

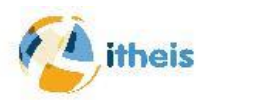

#### Quelques éléments à superviser

#### 2) Les requêtes n'ayant pas abouti

- C'est les requêtes que DB2 n'a pas pu terminer
- Exemple:
- select \* from qrecovery.QSQ901S where FAILTIME = current date

Les requêtes qui régulièrement ne vont pas au bout traduisent un problème, par exemple un objet emdommagé.

Il faut analyser et faire la correction

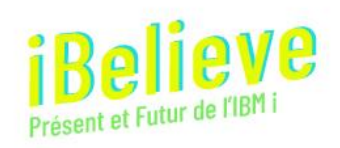

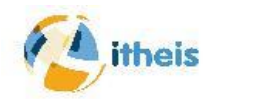

#### Quelques éléments à superviser

3) Les triggers non opérationnels, c'est des triggers que le système choisit d'ignorer.

Exemple :

- Select \* from qsys2.systriggers
- o where operative = 'N' and TRIGGER\_SCHEMA = 'Votre DB'

C'est des triggers qui ne s'exécutent plus

Vous devrez re-cataloguer votre trigger pour corriger le problème

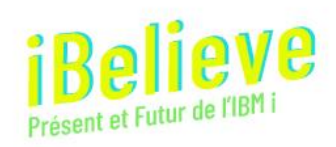

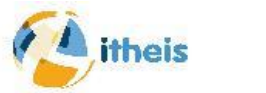

#### Volubis propose

Un cours administrateur DB2 sur IBM i sur 2 jours pour prendre en main, les outils de base de cette administration et appliquer ces règles de base.

Pour voir les dates et en savoir plus sur cours, c'est ici https://www.volubis.fr/formations.html

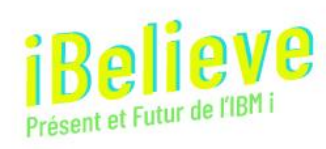

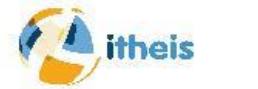

#### Remerciements

Merci à vous d'avoir suivi cette présentation

A Eric Saglier et Christian Grières qui m'ont beaucoup appris par leurs échanges et leurs présentations sur le Thème.

Vous pouvez trouver certaines de leurs publications en ligne n'hésitez pas c'est des mines connaissances.

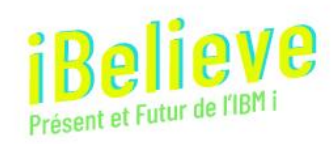

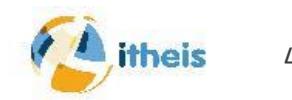

#### URLOGRAPHIE

<u>https://www.ibm.com/docs/en/i/7.3?topic=tools-health-center</u> <u>https://techchannel.com/SMB/01/2023/system-limit-alerts-ibm-i</u> <u>https://www.ibm.com/docs/en/i/7.4?topic=tools-index-advisor</u>

Nos sites ou trouverez des exemples et des ressources

- <u>www.gaia.fr/blog/</u>
- <u>www.volubis.fr</u>

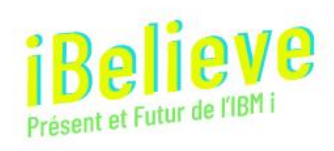

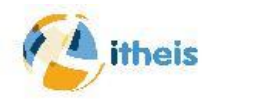